# mirai compassの ご登録手順について

## インターネット出願の流れ

◆ 出 願 手 続 の 方 法 本校への出願には mcID(miraicompass での ID)の登録が必要となります。以下の手順でご登録頂き、出願へとお進みください。

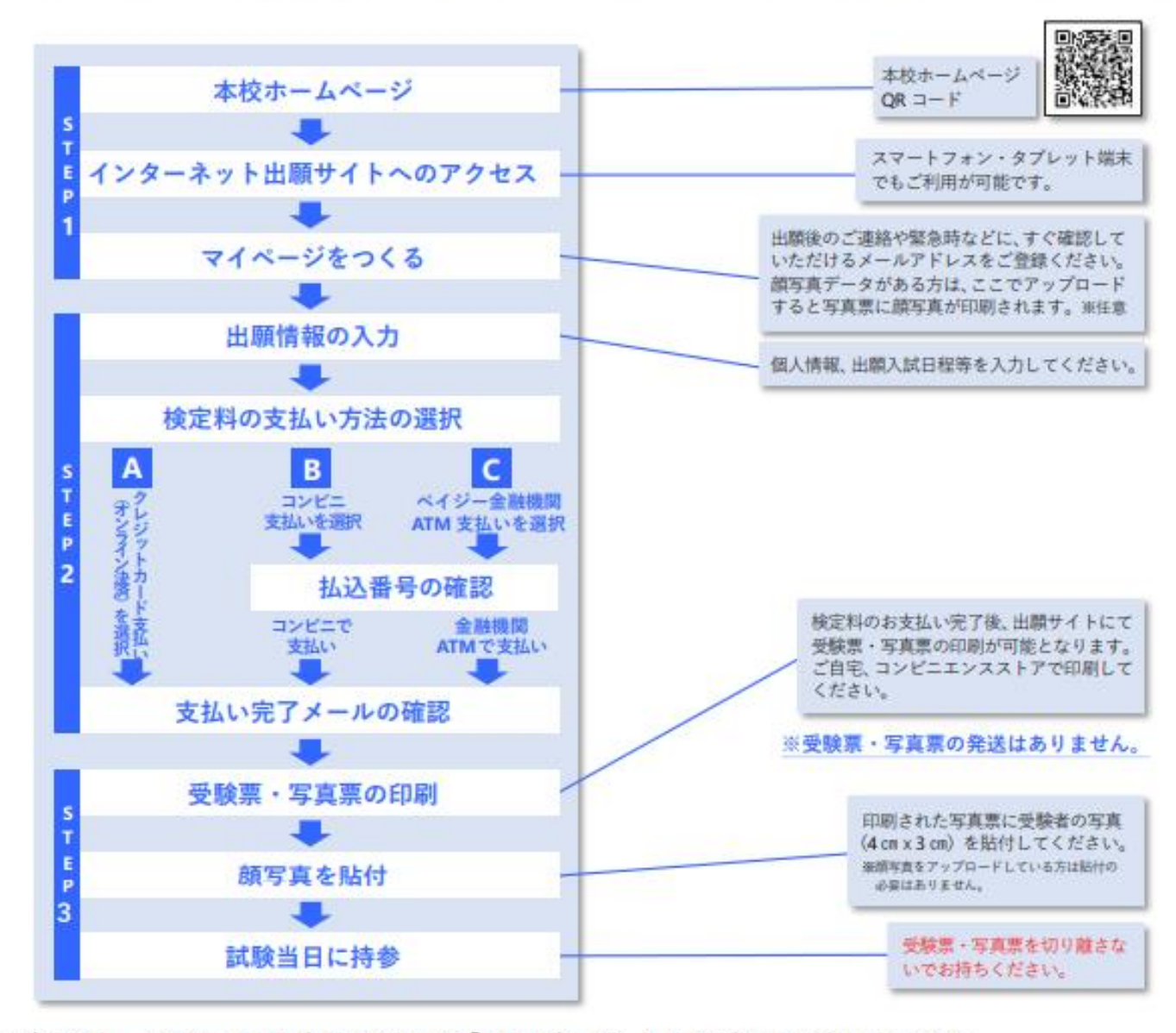

※システム・操作に関するお問い合わせは、インターネット出願サイト画面「お問い合せ先」より24時間受け付けております。

| ***            | 主人 愛徳:        | 学園           |                           | -<br>                       | 1 29-ant        |
|----------------|---------------|--------------|---------------------------|-----------------------------|-----------------|
| 8-6            |               | 10050        | 平波风内                      |                             | 1.363RW         |
| HERE A         |               |              |                           | 12.50                       |                 |
| - ALA          | -             |              |                           | al fil                      |                 |
| Se de la       |               |              | Million and Providence    | -                           |                 |
| 14             | E APP         | A Buch       |                           | 111                         | - R             |
|                | The se        | rutta - d.   |                           |                             | ATTAC NO.       |
| And States     | and the state |              | and and the second second |                             |                 |
| State 1        |               | A PER        | Call Contractory          | and the second              |                 |
| SUPERIO .      | AND IN        | STARA TO     | AU                        |                             |                 |
| CONTRACTOR OF  | 11770 B       | CLICK        | Resident and              | No. No. of Concession, Name | AND SOUTH AND A |
| Lawren         | 2             | Theophil     | att                       |                             | 0               |
| 1 ***          | 6             | Y)           | -                         |                             |                 |
| No.            |               | _            |                           |                             |                 |
| 愛徳学            | 團中学校          | ·高等学校        |                           |                             | <mark>ሕ </mark> |
| 733 <b>A</b> - | 6t <b>T</b> t | 580/1 B18768 | 0 (WD) WO                 | 2.5 MM                      | aw              |
|                |               |              |                           |                             |                 |

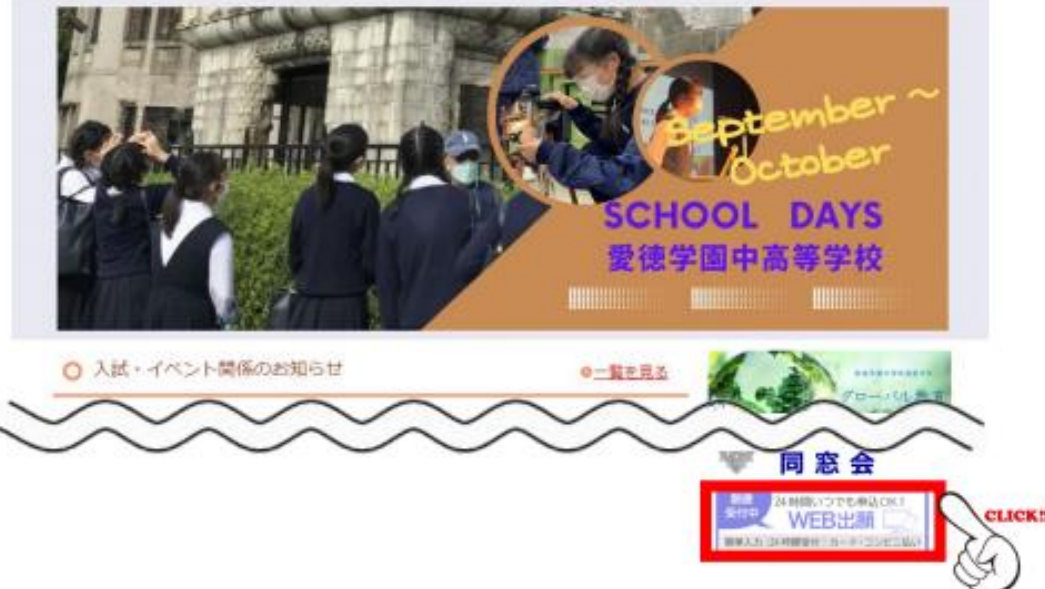

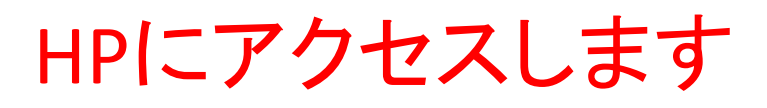

出願期間中は、 愛徳学園中高等学校の ホームページのトップに アクセス用のバナーが 出現します。

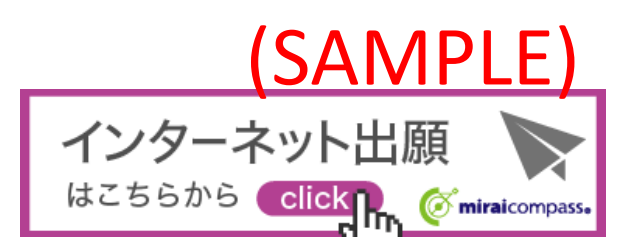

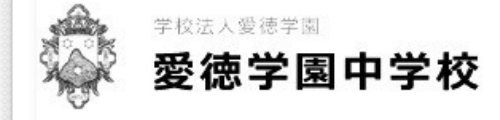

## 愛徳学園中学校(テスト)のネット出願へようこそ

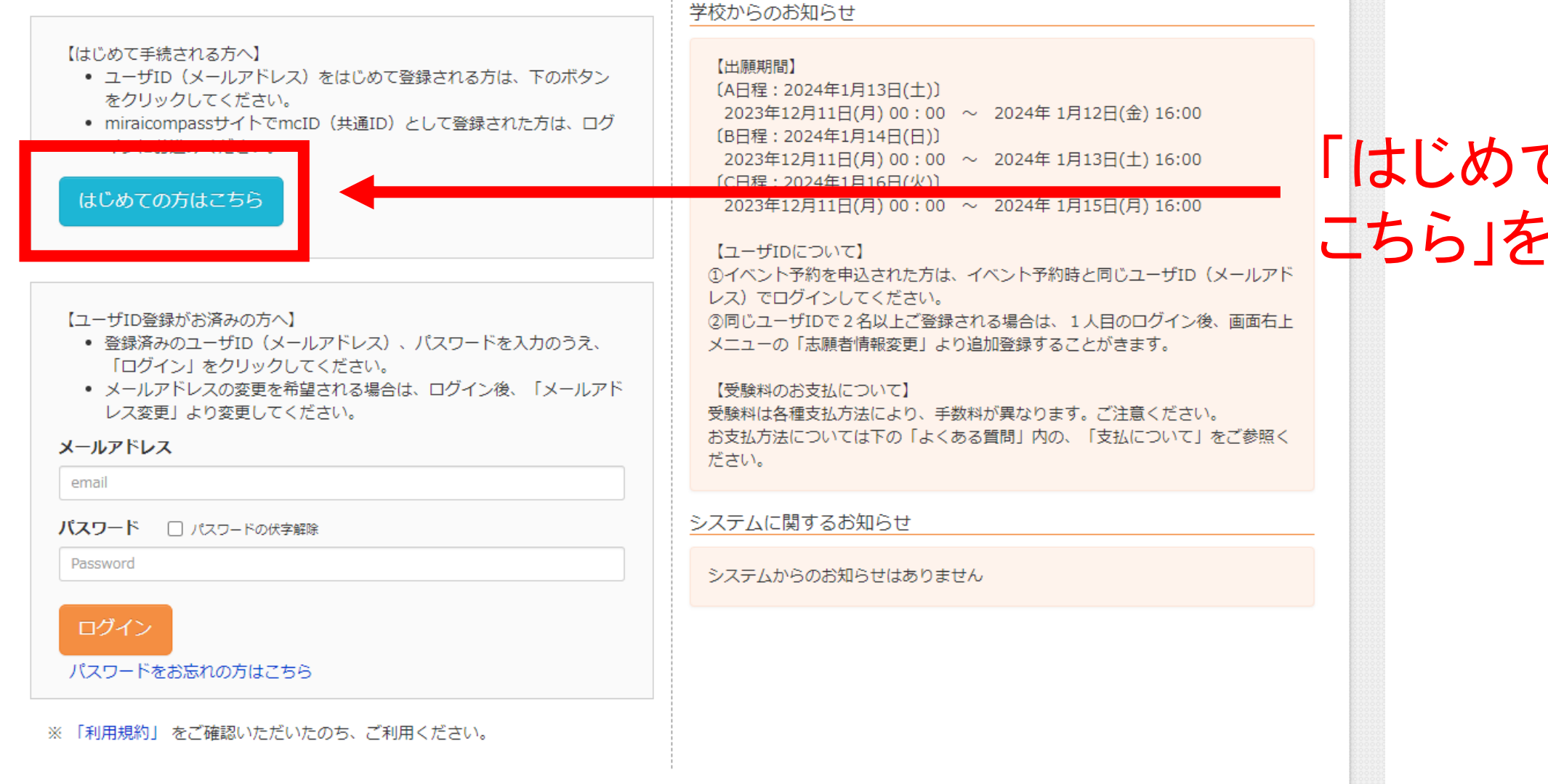

## 「はじめての方は こちら」を押します

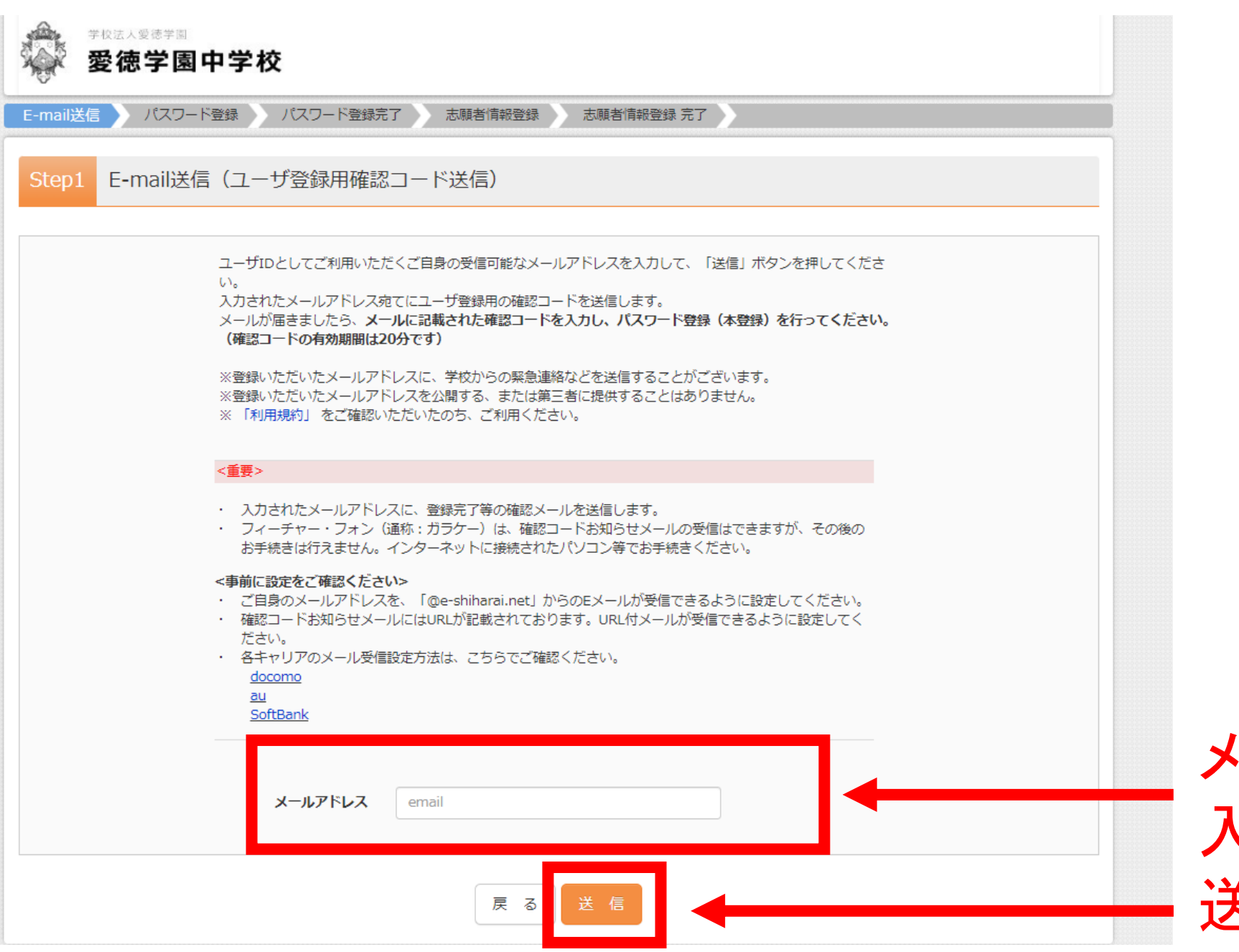

メールアドレスを 入力して、 送信を押します。

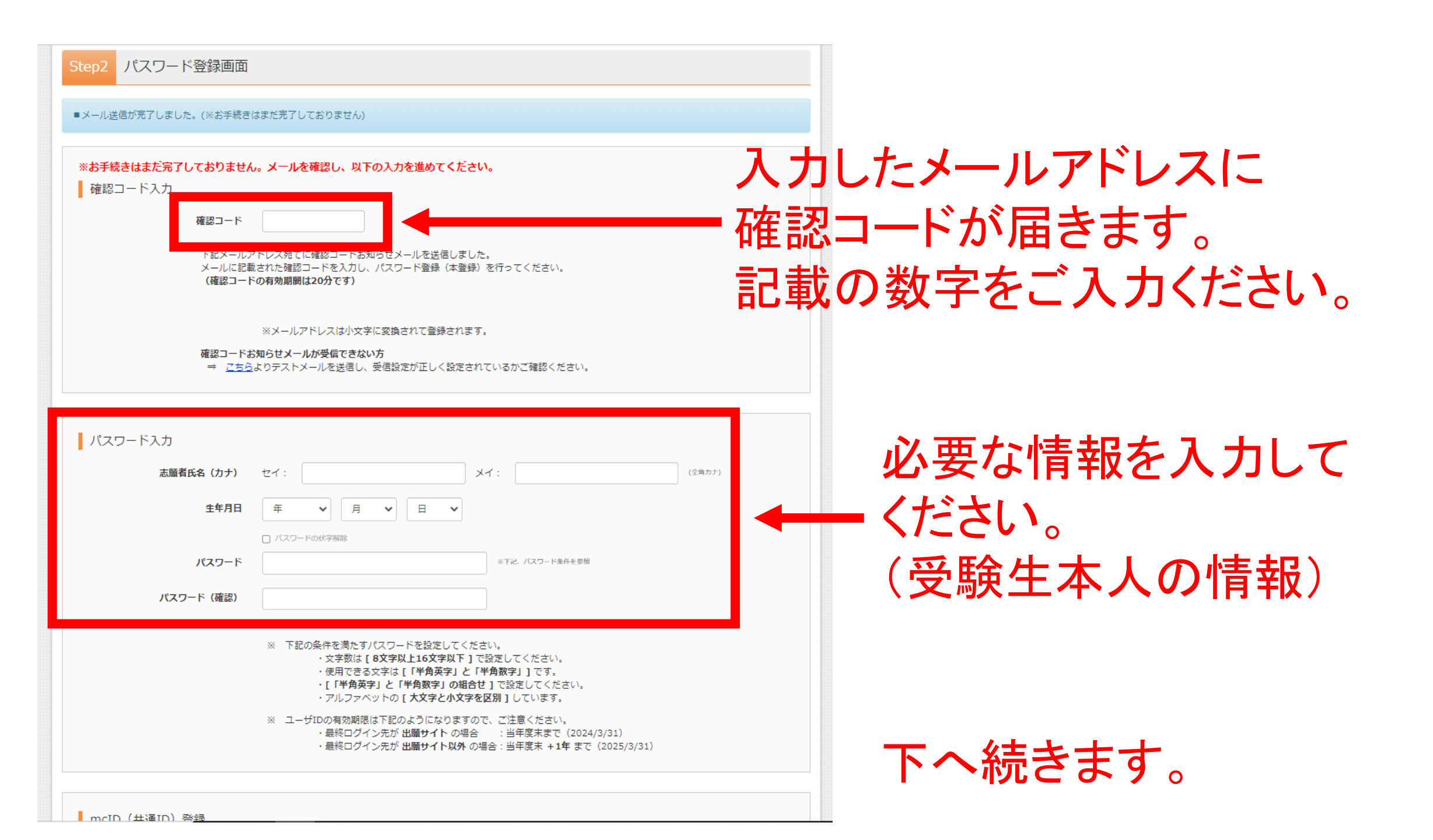

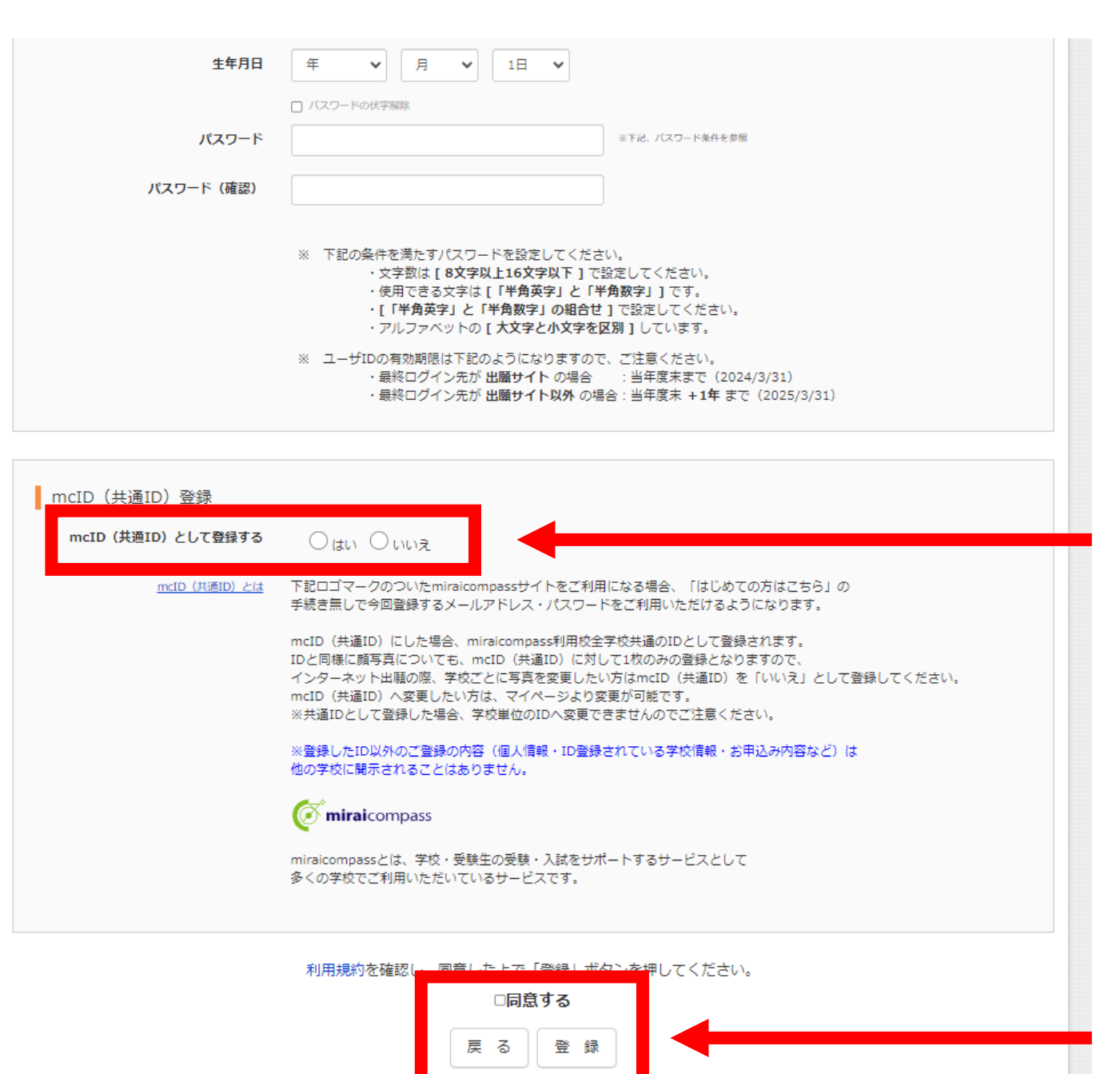

「いいえ」を選択します。 他校のmiraiCompassでも 同じIDを用いる場合は、 「はい」を選択します。

## 「同意する」にチェックして、 「登録」を押します。

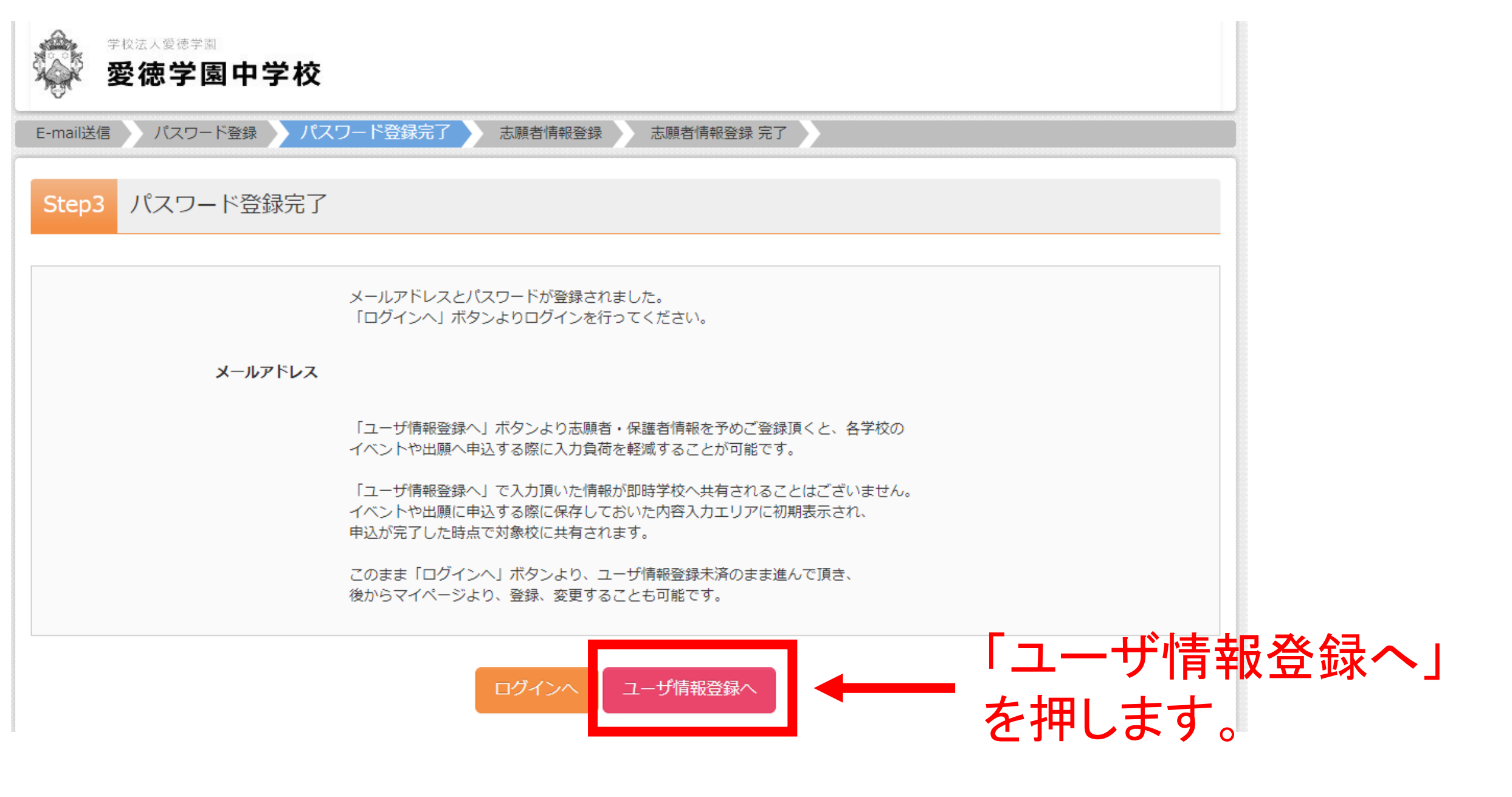

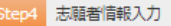

| お知らせ<br>各項日の入力は任意です。入力置いた内容                  | は、お申込時に初期表示されますが、                 |
|----------------------------------------------|-----------------------------------|
| 変更いただくことも可能です。                               |                                   |
| 入力する項目は、当画面の名称と各字校サ-<br>(例)当画面⇒氏名(漢字)、学校サイト- | イトの名称で異なることがあります。<br>⇒志願者氏名 (漢字)  |
|                                              |                                   |
|                                              |                                   |
| 志願者情報入力                                      |                                   |
| 氏名(漢字)                                       | 姓: 例:末来 名: 例:周                    |
| F-タ/ホナ)                                      | 42.4 前2354 → 4.4 前19月1日           |
| Len(337)                                     | Alt and a                         |
| 19.91                                        | ○男 ○女                             |
| 牛生日日                                         | 2023年 💙 1月 💙 1日 💙                 |
| 14/15                                        |                                   |
| 住所                                           | □ 満外の方はチェック                       |
|                                              |                                   |
| 豪便掛号                                         | 1234567 (平内部平:ルイフンはし7例)           |
| 都道府環                                         | 減んでください 😽                         |
|                                              |                                   |
| 市区町村                                         | (±u:(u)⊖⊖µ)                       |
| 司名· 番她                                       | $(22) : (01) \odot (1 - 1 - 1)$   |
|                                              |                                   |
| 建物名·部屋番号                                     | (空句:(例)()(755(95181)              |
| 電話番号                                         | (VOB3)                            |
| 10.040                                       | 201.07.454m                       |
| Distr.                                       | and strength the                  |
|                                              | 減んでください 😽                         |
|                                              | ぶんでください 🐦                         |
| その他の学校                                       | (上記リストに測い場合は、「ての包」を過ぎた、入力してください。) |
|                                              |                                   |
| 95                                           | 医を検索(入力検索可)                       |
|                                              | 選んでください 🖌                         |
|                                              | 減んでください 💙                         |
| その許の許                                        | (上記リストに知い場合は、「その形」を得定し、入力してくたみい。) |
| 200900725                                    |                                   |
|                                              |                                   |
|                                              |                                   |
| 保護者情報入力                                      |                                   |

氏名(漢字)

氏名(カナ)

緊急連絡先

例未来

名: 例)原

登録

メイ: 別)カオル

志願者情報を入力
 してください。
 登録済みの情報は
 入力された状態で
 表示されます。

保護者情報を入力 してください。 「登録」を押します。

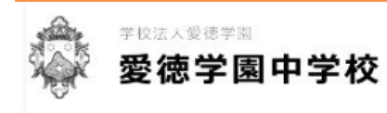

## 愛徳学園中学校(テスト)のネット出願へようこそ

#### 【はじめて手続される方へ】

- ユーザID (メールアドレス)をはじめて登録される方は、下のボタン をクリックしてください。
- miraicompassサイトでmcID(共通ID)として登録された方は、ログ インにお進みください。

はじめての方はこちら

### 【ユーザID登録がお済みの方へ】

- ・ 登録済みのユーザID(メールアドレス)、パスワードを入力のうえ、 「ログイン」をクリックしてください。
- メールアドレスの変更を希望される場合は、ログイン後、「メールアドレス変更」より変更してください。

### メールアドレス

email

パスワード □ パスワードの伏字解除

Password

ログイン

パスワードをお忘れの方はこちら

※「利用規約」をご確認いただいたのち、ご利用ください。

### 学校からのお知らせ

## 【出願期問】

(A日程: 2024年1月13日(土)) 2023年12月11日(月) 00:00 ~ 2024年1月12日(金) 16:00 (B日程: 2024年1月14日(日)) 2023年12月11日(月) 00:00 ~ 2024年1月13日(土) 16:00 (C日程: 2024年1月16日(火)) 2023年12月11日(月) 00:00 ~ 2024年1月15日(月) 16:00

## 【ユーザIDについて】

①イベント予約を申込された方は、イベント予約時と同じユーザID(メールアドレス)でログインしてください。
 ②同じユーザIDで2名以上ご登録される場合は、1人目のログイン後、画面右上メニューの「志願者情報変更」より追加登録することがきます。

【受験料のお支払について】 受験料は各種支払方法により、手数料が異なります。ご注意ください。 お支払方法については下の「よくある質問」内の、「支払について」をご参照く ださい。

システムに関するお知らせ

システムからのお知らせはありません

ご登録いただいた メールアドレスと パスワードを入力 してください。

90% — + Jtyp

| 爱德学<br>爱德学                                                                         | 掌◎<br>■中学校                                                                |                              | マイページ                                         | ログイン情報変更 志願者情     | 「<br>「<br>「<br>「<br>「<br>「<br>」<br>」<br>「<br>」<br>」<br>「<br>」<br>」<br>「<br>」<br>」<br>」<br>「<br>」<br>」<br>」<br>「<br>」<br>」<br>」<br>」<br>」<br>」<br>」<br>」<br>」<br>」<br>」<br>」<br>」 | ログアウト<br>• タケシ さん |            |           |     |            |
|------------------------------------------------------------------------------------|---------------------------------------------------------------------------|------------------------------|-----------------------------------------------|-------------------|----------------------------------------------------------------------------------------------------|-------------------|------------|-----------|-----|------------|
| テラモト タ                                                                             | ケシ さんのマイペー                                                                | -ジ                           |                                               |                   |                                                                                                    |                   |            |           |     |            |
| 申込履歴・配信メー                                                                          | -ルを確認する                                                                   |                              |                                               |                   |                                                                                                    |                   |            |           |     |            |
| お知らせ<br>【受験票の写真につい<br>写真貼付欄に顔写真<br>※顔写真をアップロ・<br>【顔写真について】<br>1.最近3ヶ月以<br>2.正面上半身脱 | いて】<br>(縦4cm×横3cm)を貼付して<br>ードしていただくと、写真の駅<br>内撮影(カラー・白黒可)<br>帽(縦4cm×横3cm) | ください。または、画面<br>5付が不要になります。   | 上の青ボタンより顔写真テ                                  | データをアップロードしてください。 |                                                                                                    |                   |            |           |     |            |
| 出願用顔写真を登録す                                                                         | る方はこちら                                                                    |                              |                                               |                   |                                                                                                    |                   |            |           |     |            |
| 申込履歴<br>申込履歴情報はあ                                                                   | りません。                                                                     |                              |                                               |                   |                                                                                                    |                   |            |           |     |            |
| 申込番号                                                                               | 入試区分                                                                      | 申込日                          | 支払方法                                          | 入金情報              | 受験票                                                                                                    |                   |            |           |     |            |
|                                                                                    | 1つの><br>画面右」                                                              | <ールアドレスで、双子が<br>ニメニューの「志願者告告 | など複数名の出願を行う場合<br>1975年 - 本クロックレーキ<br>新規申込手続きへ | 合、                |                                                                                                    | 「新<br>を押          | 規申し<br>します | 、込み<br>ト。 | 手続き | <b>~</b> 」 |

| 爱德学園中学校                                                                                | マイページ ログイン情報変更 志願者情報変更 申込履歴<br>(* テラ | * ログアウト<br>ラモト タケシ さん                                     |
|----------------------------------------------------------------------------------------|--------------------------------------|-----------------------------------------------------------|
| 入試区分選択     出願情報入力     試験選択     お支払い方法の入力       Step1     入試区分選択                        | 出願情報の確認 送信完了                         |                                                           |
| 入試区分選択         入試区分         選んでください         違んでください         中学校入学試験(申込期間:12)         戻 | ↓<br>/11~1/15)<br>る 次へ               | 「中学校入学試験」を<br>選択してください。<br>「次へ」を押します。                     |
|                                                                                        | お問合せ先 よくある質問                         | <ul> <li>特商法に基づく表示</li> <li>利用規約</li> <li>推奨環境</li> </ul> |

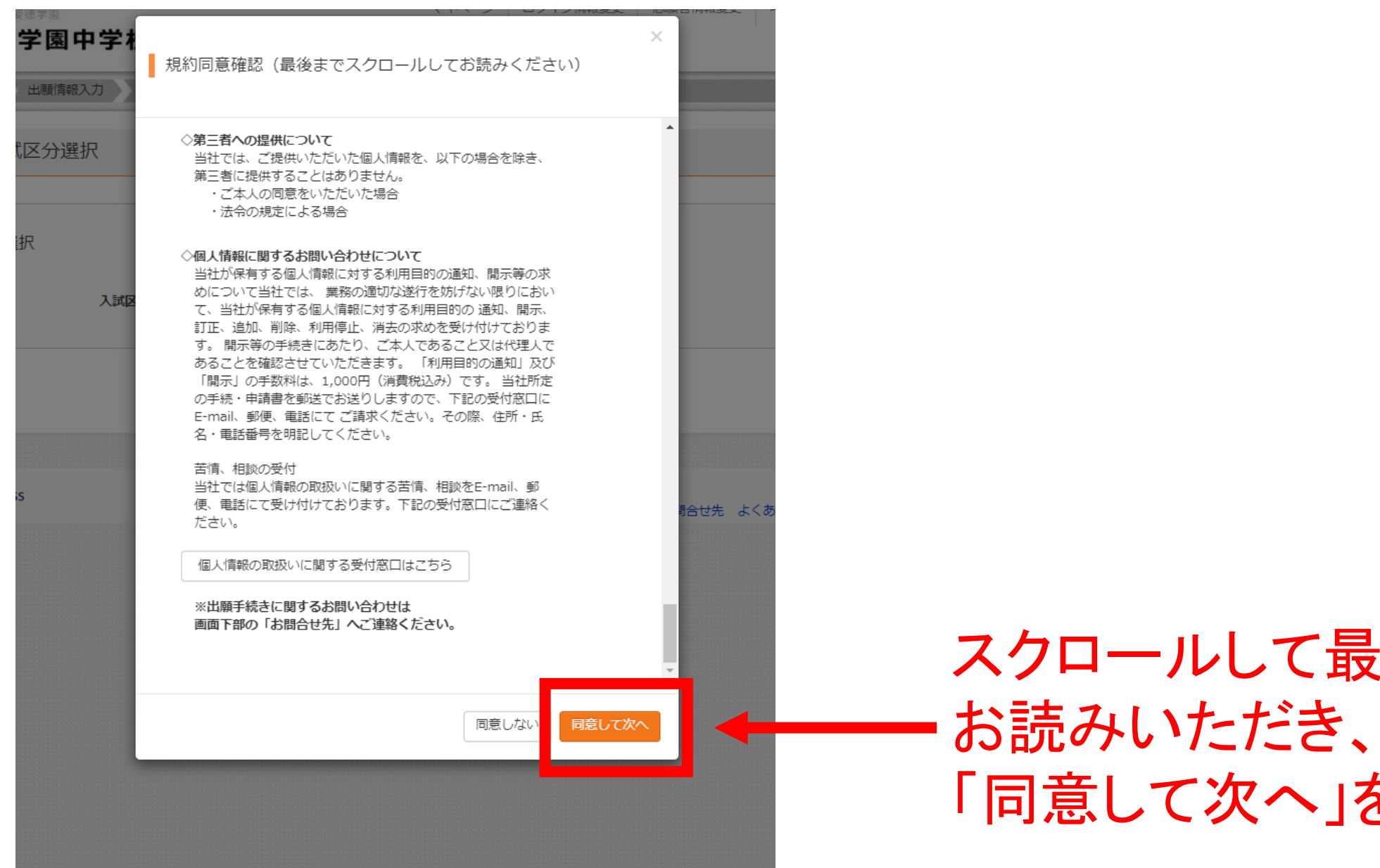

スクロールして最後まで 「同意して次へ」を押します。

| V      |             |          |           |         |      |  |
|--------|-------------|----------|-----------|---------|------|--|
| 入試区分選択 | と 出願情報入力    | 試験選択     | お支払い方法の入力 | 出願情報の確認 | 送信完了 |  |
| Step2  | 出願情報入力      |          |           |         |      |  |
|        |             |          |           |         |      |  |
| ■志願者情  | 報に登録されている項目 | が自動でセットさ | わています。    |         |      |  |

画面上部のメニュー「志願者情報変更」から登録内容を修正できます。

| 志願者情報入力      |                                       |
|--------------|---------------------------------------|
| 受験者氏名(漢字) 8類 | 姓: 例)未来 名: 例)與 (全角)                   |
| 受験者氏名(力ナ) 後頭 | セイ: 例)ミライ メイ: 例)ツバサ (全角カナ)            |
| 外字有無 &氣      | ○ なし ○ あり                             |
| 生年月日。8週      | 年 • 1月 • 1日 •                         |
| 住所           | □ 海外の方はチェック                           |
| 郵便番号 必須      | 1234567 住所検索 (半角数字:ハイフンなし7桁)          |
| 都道府県。8月      | 選んでください                               |
| 市区町村。8月      | 例)〇〇市 (全角:(例)〇〇市)                     |
| 町名・番地 &類     | 例) 〇〇 1 - 1 - 1 (全角:(例) 〇〇 1 - 1 - 1) |
| 建物名・部屋番号     | 例)〇〇マンション101 (全角:(例)〇〇マンション101)       |
| 電話番号 必須      | - (半角数字)                              |

志願者情報をご確認ください。(入力された状態で表示されます)

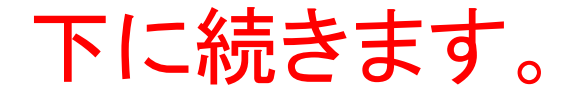

| その他の塾                                 | (上記リストに無い場合は、「その他」を選択し、入力してください。)                                                                                              |
|---------------------------------------|----------------------------------------------------------------------------------------------------|
| 合否確認用バスワード                            | 123c5678 (半角英数字混在:8-16桁)                                                                                                    |
| 以下の資格等ございましたら、ご回答<br>ください。(加点対象となります) | <ul> <li>資格(英検・漢検・数検)5級以上</li> <li>夏休み理科・社会科作品展校外入選以上</li> <li>作文コンクール校外入選以上</li> <li>加点対象となる資料の写しを、入学試験当日にご持参ください。</li> </ul> |
| 英語に関する検定名とスコアの記入を<br>お願い致します。         |                                                                                                    |
| 奨学金について                               | 選んでください ▼                                                                                                    |

# 合否確認用パスワードは 合格発表の際に必要です。 必ず記録を残してください。

## さらに下に続きます。

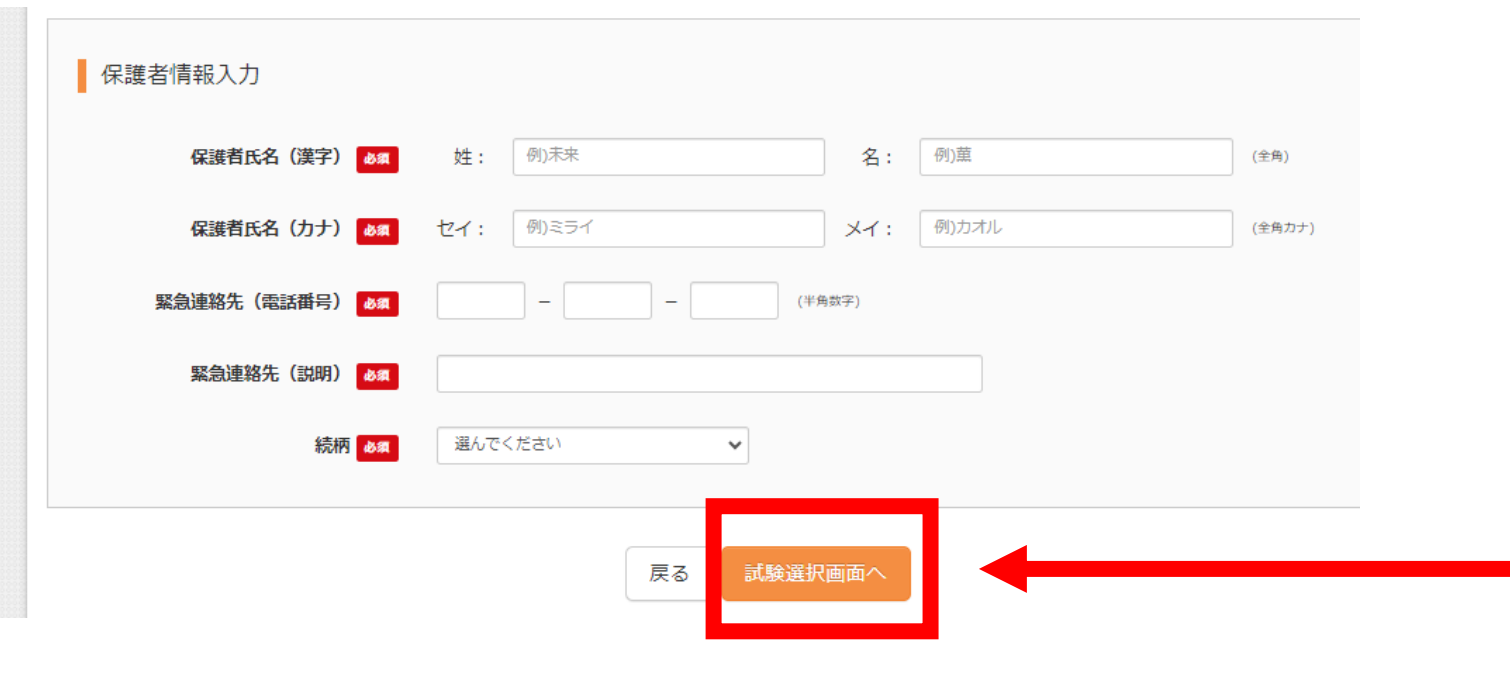

## 保護者情報を ご確認ください。 (入力された状態 で表示されます)

「試験選択画面へ」を 押します。

| 試験検索                                             |                        |                              |     |             |
|--------------------------------------------------|------------------------|------------------------------|-----|-------------|
| 出願する試験を検索し<br>(同時に複数出願する                         | 、画面中段の選択ボ<br>場合は、繰り返し検 | タンを押してください。<br>索・追加を行ってください) |     |             |
|                                                  | 入試区分                   | 中学校入学試験                      |     |             |
|                                                  | 試験日程                   | 選んでください                      | ~   |             |
|                                                  | 試験科目                   | 選んでください                      | ~   |             |
| 検索された試験                                          |                        |                              |     |             |
| 入試区分                                             |                        | 試験名                          | 試験日 | 選択          |
|                                                  |                        |                              |     |             |
| 現在選択中の調<br>入 <b>試区分</b>                          | 験                      | 試験名                          | 試験日 | 選択解除        |
| 現在選択中の調<br>入 <b>試区分</b><br>申込済試験                 | 【験                     | 試験名                          | 試験日 | 選択解除        |
| 現在選択中の調<br>入 <b>試区分</b><br>申込済試験<br>入 <b>試区分</b> | f験                     | 試験名                          | 試験日 | 選択解除<br>試験日 |

## 試験日程、 --- 試験科目を 選択してください。

| tep3 試調 | 演選択 |
|---------|-----|
|---------|-----|

| 試験検索                                     |                                |       |             |  |
|------------------------------------------|--------------------------------|-------|-------------|--|
| 出願する試験を検索し、画面中段の選択<br>(同時に複数出願する場合は、繰り返し | ボタンを押してください。<br>検索・追加を行ってください) |       |             |  |
| 入試区分                                     | 中学校入学試験                        |       |             |  |
| 試験日程                                     | A日程 午前                         | ~     |             |  |
| 試験科目                                     | 国語・算数 🗸                        |       |             |  |
| 検索された試験                                  |                                |       |             |  |
| 入試区分                                     | 試験名                            | 試験日   | 選択          |  |
| 中学校入学試験                                  | A日程 国箅型(国語、箅数)                 | 1月13日 | <b>》 選択</b> |  |

## ■ 入試区分が表示されたら、 「選択」を押します。

| 現在選択中の試験 |     |     |     |      |
|----------|-----|-----|-----|------|
| 入試区分     | 試験名 |     | 試験日 | 選択解除 |
|          |     |     |     |      |
| 申込済試験    |     |     |     |      |
| 入試区分     |     | 試験名 |     | 試験日  |

お知らせ

※ここまでに入力した内容の確認・印刷を行うには、「保存して中断する」ボタンを押し、マイページの「申込確認」ボタンから「申込内容確認書」を取得してください。

※確認後、変更がない場合は、マイページの「続きから」手続きを再開し、お支払い画面へお進みください。

戻る お支払い画面へ 保存して中断する

特商法に基づく表:

|       | =-14EA122+0                                                                                                    |
|-------|----------------------------------------------------------------------------------------------------|
| step3 | 11.制束1.共作                                                                                                    |
|       | and the second second s |

### 試験検索

出願する試験を検索し、画面中段の選択ボタンを押してください。 (同時に複数出願する場合は、繰り返し検索・追加を行ってください)

| 入試区分    | 中学校入学試験 |     |    |  |
|---------|---------|-----|----|--|
| 試験日程    | 選んでください | ~   |    |  |
| 試験科目    | 遥んでください |     |    |  |
| 検索された試験 |         |     |    |  |
| 入試区分    | 試験名     | 試験日 | 選択 |  |
|         |         |     |    |  |

| 入試区分    | 試験名            | 試験日   | 選択解除 |
|---------|----------------|-------|------|
| 中学校入学試験 | A日程 国箅型(国語、箅数) | 1月13日 | 選択解除 |
|         |                | ^     |      |

試験日

試験名

申込済試験 入試区分

お知らせ

※ここまでに入力した内容の確認・印刷を行うには、「保存して中断する」ボタンを押し、マイページの「申込確認」ボタンから「申込内容確認書」を取得してください。

※確認後、変更がない場合は、マイページの「続きから」手続きを再開し、お支払い画面へお進みください。

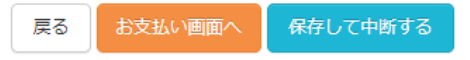

## 現在選択中の試験に 人試区分が表示されます。

同時出願する場合は、 試験日程や試験科目を 再度、選択します。

| 出題する試験を検索し、画面中段の選択ボタンを押してください。<br>(同時に複数出題する場合は、繰り返し検索・違加を行ってください)<br>入試区分 中学校入学試験<br>試験日程 遥んでください ・<br>試験科目 遥んでください ・<br>検索された試験<br>入試区分 試験名 試験日 選択 | 試験検索                                                               |           |     |    |  |  |  |  |  |
|----------------------------------------------------------------------------------------------------|--------------------------------------------------------------------|-----------|-----|----|--|--|--|--|--|
| 入試区分     中学校入学試験       試験日程     遥んでください       試験科目     遥んでください       送んでください     ご該検科目       送んでください     ご該換入                                        | 出願する試験を検索し、画面中段の選択ボタンを押してください。<br>(同時に複数出願する場合は、繰り返し検索・追加を行ってください) |           |     |    |  |  |  |  |  |
| 試験日程     巡んでください       減股4目     逆んでください       逆んでください        検索された試験        入試区分     試験名     試験日 選択                                                  | 入試区分                                                               | 中学校入学試験   |     |    |  |  |  |  |  |
| 試験科目         巡んでください         ✓           検索された試験         ブ試区分         試験名         試験日         選択                                                     | 試験日程                                                               | 選んでください   | ~   |    |  |  |  |  |  |
| 検索された試験<br>入試区分 試験名 試験日 選択                                                                                                    | 試験科目                                                               | 選んでください 🖌 |     |    |  |  |  |  |  |
| 入試区分         試験名         試験日         選択                                                                                                    | 検索された試験                                                            |           |     |    |  |  |  |  |  |
|                                                                                                    | 入試区分                                                               | 試験名       | 試験日 | 選択 |  |  |  |  |  |

| 入試区分    | 試験名              | 試験日   | 選択解除 |
|---------|------------------|-------|------|
| 中学校入学試験 | A日程 国箅型 (国語、箅数)  | 1月13日 | 選択解除 |
| 中学校入学試験 | C日程 基礎学力型 (基礎国語) | 1月16日 | 選択解除 |
|         |                  |       |      |
|         |                  |       |      |
| 申込済試験   |                  |       |      |

お知らせ

※ここまでに入力した内容の確認・印刷を行うには、「保存して中断する」ボタンを押し、マイページの「申込確認」ボタンから「申込内容確認書」を取得してください。

※確認後、変更がない場合は、マイページの「続きから」手続きを再開し、お支払い画面へお進みください。

戻る お支払い画面へ 保存して中断する

同時出願の場合は 必要な試験日程や 試験科目が揃って いるかを確認して ください。

| tep3 試験選択<br>試験検索                              |                                                |                                     |                      |
|------------------------------------------------|------------------------------------------------|-------------------------------------|----------------------|
| 出願する試験を検索し、画面中段の3<br>(同時に複数出願する場合は、繰り)         | 選択ボタンを押してください。<br>返し検索・追加を行ってください)             |                                     |                      |
| 入試[                                            | <b>区分</b> 中学校入学試験                              |                                     |                      |
| 武鞅                                             | <b>日程</b> C日程                                  | ~                                   |                      |
| 試験                                             | <b>科目</b> 基礎算数                                 | ~                                   |                      |
| 検索された試験                                        |                                                |                                     |                      |
| 入試区分                                           | 試験名                                            | 試験日                                 | 選択                   |
| 中学校入学試験                                        | C日程 基礎学力型(基礎算数)                                | 1月16日                               | > 選択                 |
| 入試区分                                           | 試験名                                            | 試験日                                 | 選択解除                 |
| 中学校入学試験                                        | A日程 国算型 (国語、算数)                                | 1月13日                               |                      |
| 申込済試験                                          | 2000                                           |                                     |                      |
| 人試区分                                           | 武颢石                                            | [1].[狭]                             |                      |
|                                                |                                                |                                     |                      |
| お知らせ<br>※ここまでに入力した内容の確認・f<br>※確認後、変更がない場合は、マイ/ | 印刷を行うには、「保存して中断する」ボタン<br>ページの「続きから」手続きを再開し、お支払 | νを押し、マイページの「申込確認」ボタ<br>い画面へお進みください。 | ら「申込内容確認書」を取得してください。 |

入試区分の選択が終わったら、 「お支払画面へ」を押します。 中断する場合には、「保存して 中断する」を押します。

「お支払画面へ」を選択すると、 これ以上の同時出願はできま せん。 後から受験機会を増やす場合、 追加の受験料が必要です。

| 入試区分選択 出願情報入力                | 試験選択 お支払い方法の入力 出願情報 | 報の確認 送信完了        | ち支払い両面です                                            |
|------------------------------|---------------------|------------------|-----------------------------------------------------|
| Step4 お支払い方法の                | の入力                 |                  |                                                     |
|                              |                     |                  |                                                     |
| 試験名 ・試験日                     |                     |                  |                                                     |
| 入試区分                         | 試験名                 | 試験日              |                                                     |
| 中学校入学試験                      | A日程 国算型(国語、算数)      | 1月13日            |                                                     |
| 中学校入学試験                      | C日程 基礎学力型(基礎算数)     | 1月16日            |                                                     |
|                              |                     | 受験料・検定料 ¥20,000- |                                                     |
|                              |                     |                  | 1 + $1$ + $1$ + + + + + + + + + + + + + + + + + + + |
| お支払い方法の選択                    |                     |                  | の又払い力法を迭んで                                          |
| ※お支払い方法により事務手数料              | 料が異なりますので、事務手に料を確   |                  | 1+++++                                              |
| <ul> <li>クレジットカード</li> </ul> |                     | [事務手数料 ¥514-]    | くにとい。                                               |
| 0 コンビニエンスストア                 |                     |                  |                                                     |
| ○ ペイジー・金融機関ATM               | 1(現金)               |                  |                                                     |
| ご利用可能な金融機関ATMについ             | <u>7</u>            |                  |                                                     |
| ○ ペイジー・金融機関ATM               | 1(カード・通帳)           |                  |                                                     |
| ご利用可能な金融機関ATMについ             | <u>-</u>            |                  |                                                     |
| ○ ペイジー (ネットバンキ)              | シグ)                 |                  |                                                     |
|                              |                     |                  |                                                     |
|                              |                     |                  |                                                     |
|                              |                     |                  |                                                     |
| お知らせ                         |                     |                  |                                                     |

※受験料支払い後の諸変更は一切できません。また、いったん納入された受験料は変換することができませんので、ご注意ください。

戻る確認画面へ

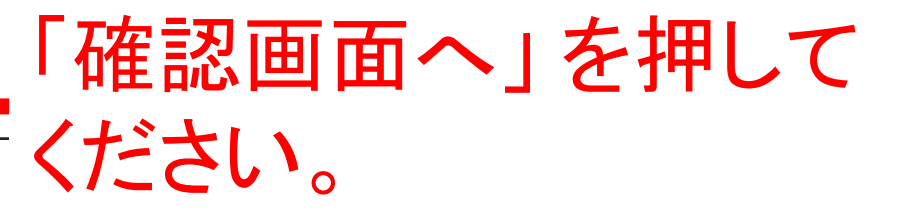

支払い画面では、それぞれの支払い方法 によって入力する内容が異なります。 画面の指示に従って、入力してください。

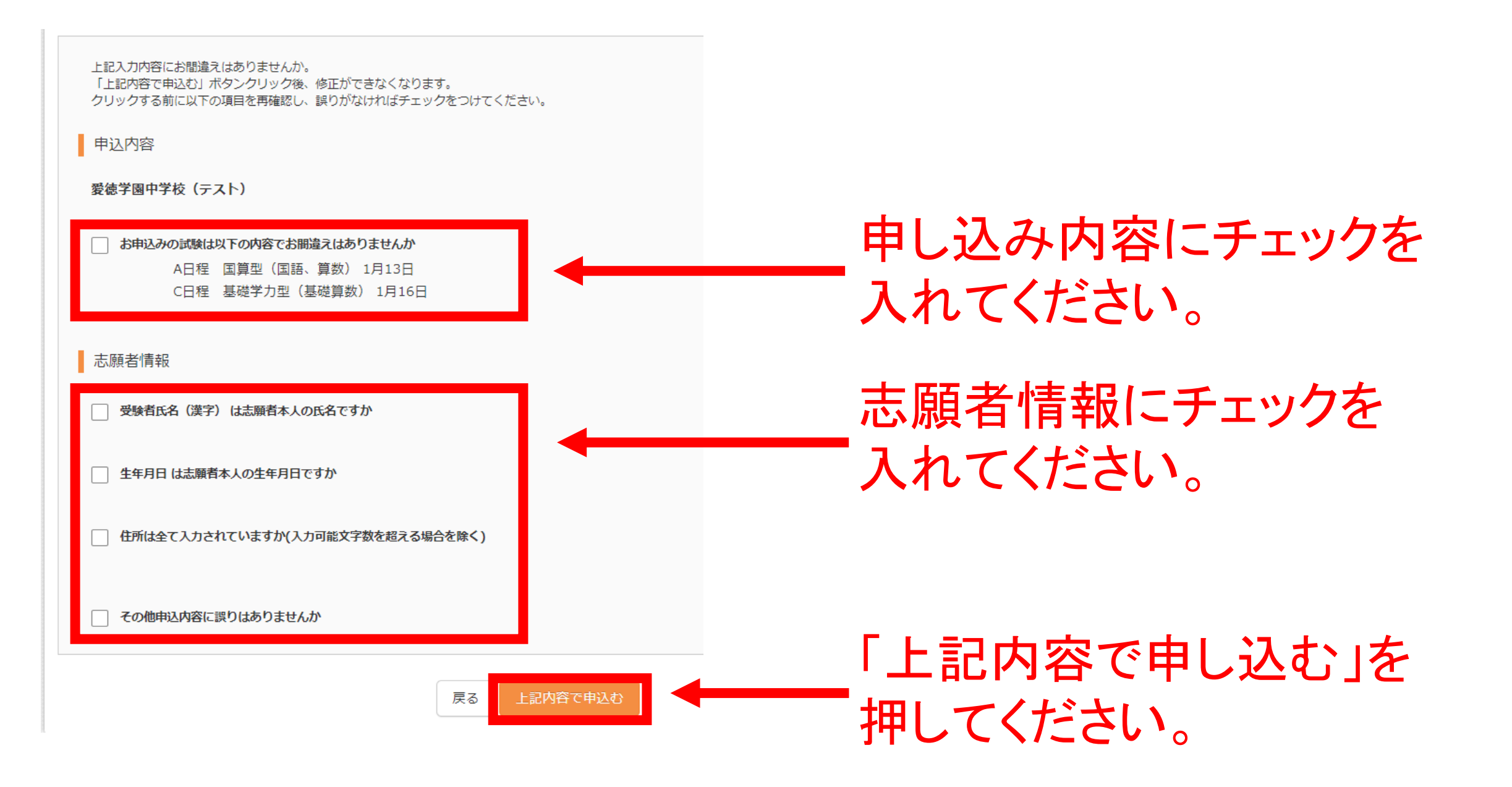

## お知らせ

### 【受験票の写真について】

写真貼付欄に顔写真(縦4cm×横3cm)を貼付してください。または、画面上の青ボタンより顔写真データをアップロードしてください。 ※顔写真をアップロードしていただくと、写真の貼付が不要になります。

### 【顔写真について】

1. 最近3ヶ月以内撮影(カラー・白黒可)

2. 正面上半身脱帽(縦4cm×横3cm)

出願用顔写真エリアを閉じる

出願用顔写真(任意)

出願用顔写真を任意で登録できます。 出願用顔写真を登録すると、受験票に写真欄がある場合、写真付受験票がご利用いただけます。

ログインしているメールアドレスはmcID(共通ID)として登録されています。 出願用顔写真を登録すると、他のmiraicompassサイトで出願する際を同じます負が利用できます。 (再度、写真登録していただく必要がなくなります)

顔写真アップロード

| 申込履歴      |         |        |          |              |      |       |
|-----------|---------|--------|----------|--------------|------|-------|
| 申込番号      | 入試区分    | 申込日    | 支払方法     | 入金情報         |      | 受験票   |
| 241000005 | 中学校入学試験 | 11月14日 | クレジットカード | 決済完了(11月14日) | 申込確認 | - 受験票 |
|           |         |        |          |              |      |       |

1つのメールアドレスで、双子など複数名の出願を行う場合、 画面右上メニューの「志願者情報変更」をクリックし、志願者を追加してください。

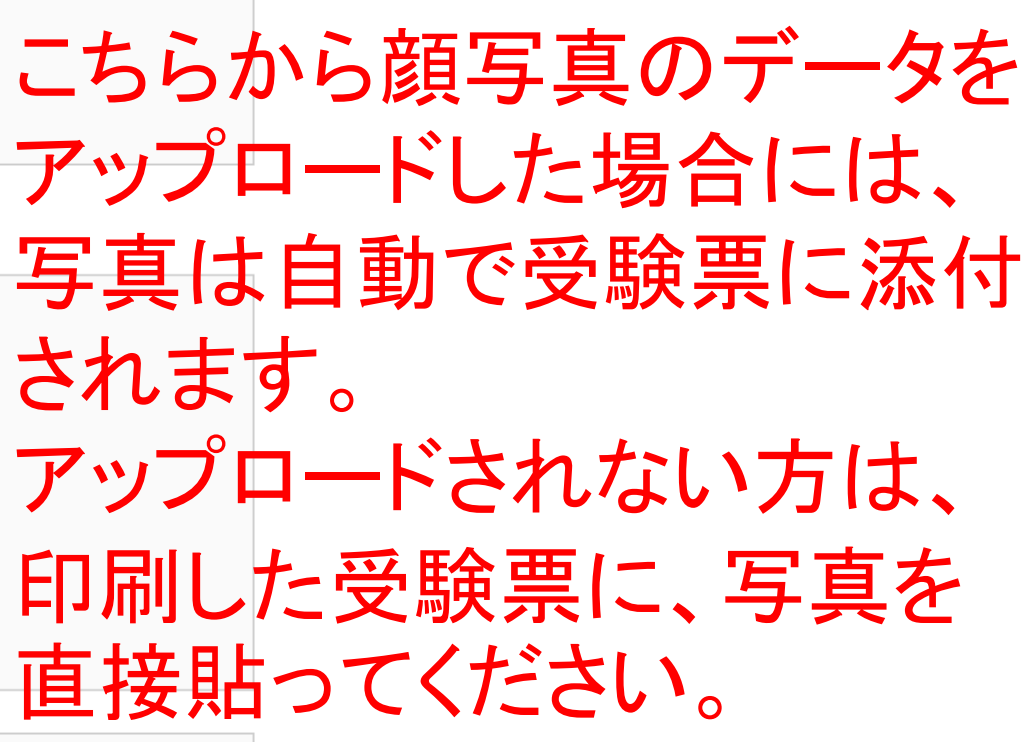

新規申込手続きへ

| 学校法人要<br>爱德:                                                               | <sup>速学國</sup><br>学園中学校                                                                    |                              |                                          | マイページ ログイン情報                           | 変更 志願者情報変更 | 申込履歴<br>ログアウト<br>ダ アイトク アイ さん |                              |                                          |
|----------------------------------------------------------------------------|--------------------------------------------------------------------------------------------|------------------------------|------------------------------------------|----------------------------------------|------------|-------------------------------|------------------------------|------------------------------------------|
| アイトクフ                                                                      | アイ さんのマイ/                                                                                  | ページ                          |                                          |                                        |            | 「受                            | 験票।を                         | 押すと、                                     |
| 申込履歴・配信>                                                                   | メールを確認する                                                                                   |                              |                                          |                                        |            | 受駁                            | 食票のダ                         | ウンロー                                     |
| お知らせ<br>【受験票の写真に<br>写真貼付欄に顔写<br>※顔写真をアップ<br>【顔写真について<br>1.最近3ヶ月<br>2.正面上半身 | ついて】<br>真(縦4cm×横3cm)を見<br>ロードしていただくと、<br>)<br>以内撮影(カラー・白黒可<br>脱帽(縦4cm×横3cm)<br>8/変更する方はこちら | 占付してください。<br>写真の貼付が不要に<br>]) | または、画面上の青ボタン<br>なります。                    | っより顔写真データをアップロー                        | ドしてください。   | ペー<br>ダウ<br>をA<br>して          | -ジに移<br>シロート<br>4サイズ<br>ください | 動します<br><sup>、</sup> したPDF<br>でプリント<br>。 |
| 申込履歴                                                                       | 入試区分                                                                                       | 申汉日                          | 支払方法                                     | 入会情報                                   |            | 受驗查                           |                              |                                          |
| 241000004                                                                  | 中学校入学試験                                                                                    | 11月14日                       | クレジットカード                                 | 決済完了(11月14日)                           | 申込確認       | - 受疑票                         |                              |                                          |
|                                                                            |                                                                                            | 1つのメールアドし<br>画面右上メニューの       | ノスで、双子など複数名のは<br>つ「志願者情報変更」をク!<br>新規由は = | 出願を行う場合、<br>ノックし、志願者を追加してくた<br>6/4 キ ヘ | ださい。       |                               |                              |                                          |

| 学校法人要 爱德:                        | <sup>遗쿶</sup> ᠍<br>学園中学校               |                        |                                | マイページ              | ログイン情報変更        | 志願者情報変更 | 申込履歴<br>(ぞ ア・ | ログアウト<br>イトク アイ さん |                  |
|----------------------------------|----------------------------------------|------------------------|--------------------------------|--------------------|-----------------|---------|---------------|--------------------|------------------|
| アイトクフ                            | アイ さんのマイ/                              | ページ                    |                                |                    |                 | ;       | ノビ            | ニで                 | 印刷される場合は         |
| 申込履歴・配信>                         | (一ルを確認する                               |                        |                                |                    |                 | こす      | 567           | からす                | ら進みください。         |
| お知らせ                             |                                        |                        |                                |                    |                 | 移       | 動し            | たペ                 | ージの下部に案          |
| 【受験票の写真に<br>写真貼付欄に顔写<br>※顔写真をアップ | ついて】<br>真(縦4cm×横3cm)を則<br>ロードしていただくと、: | は付してください。<br>写真の貼付が不要に | または、画面上の青ボタン<br>なります。          | /より顔写真デ-           | ータをアップロードして     |         | あり            | ます                 | 。<br>テージス キノナミナハ |
| 【顔写真について<br>1.最近3ヶ月<br>2.正面上半身   | 】<br>以内撮影(カラー・白黒回<br>脱帽(縦4cm×横3cm)     | 1)                     |                                |                    |                 | 日       | 小、            | -1化つ               | して人口くにない         |
| 出願用顔写真を確認                        | /変更する方はこちら                             |                        |                                |                    |                 |         | /             |                    |                  |
| 申込履歴                             |                                        |                        |                                |                    |                 |         |               |                    |                  |
| 申込番号                             | 入試区分                                   | 申込日                    | 支払方法                           | 入金情報               | 報               |         | 受験            | 票                  |                  |
| 241000004                        | 中学校入学試験                                | 11月14日                 | クレジットカード                       | 決済完了               | "(11月14日)       | 申込確認    | -             | 受験票                |                  |
|                                  |                                        | 1つのメールアドレ<br>画面右上メニューの | ノマで、双子など複数名の)<br>)「志願者情報変更」をク! | 出願を行う場合<br>リックし、志願 | 、<br>諸を追加してください | °       |               |                    |                  |

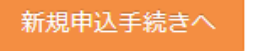

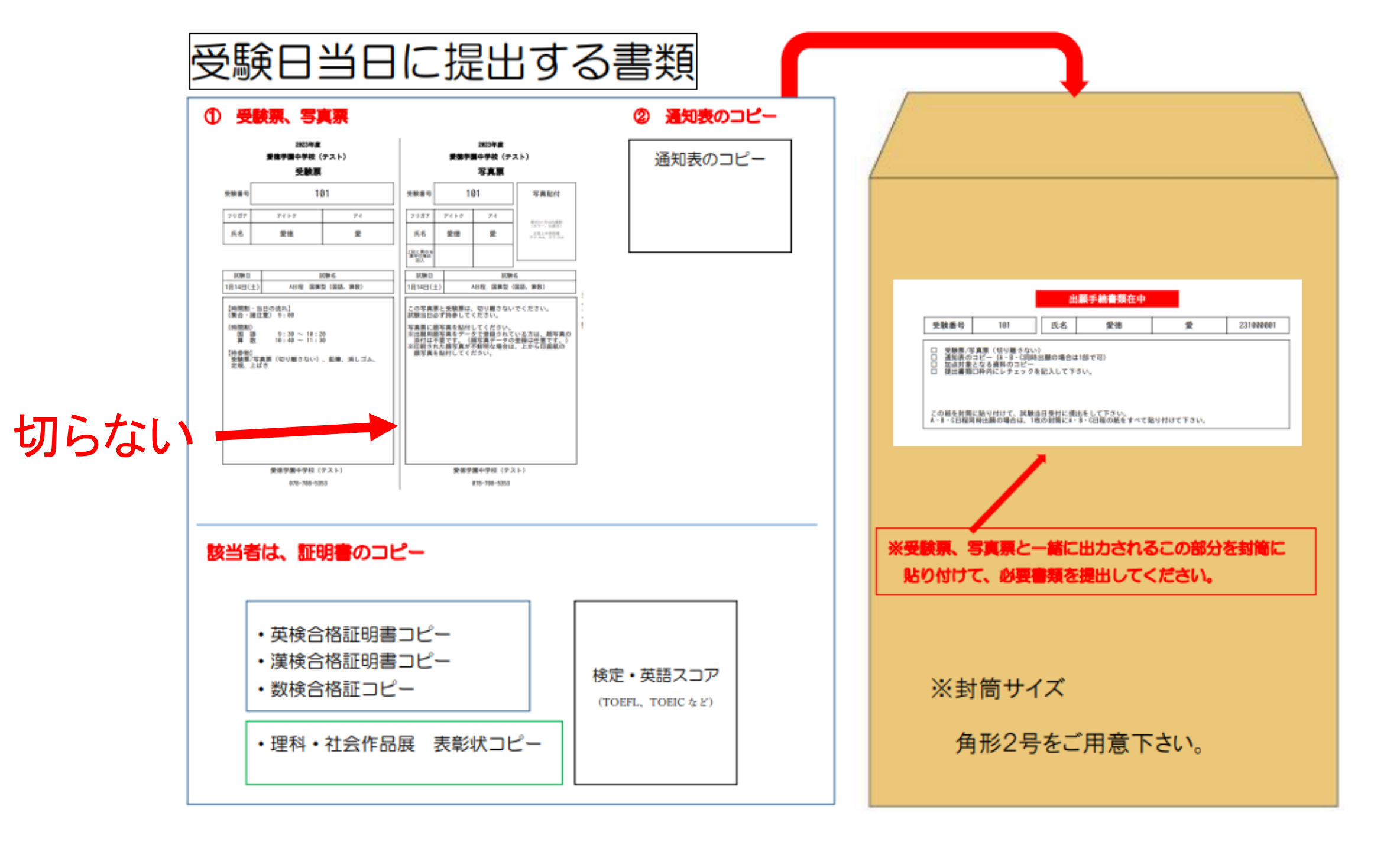

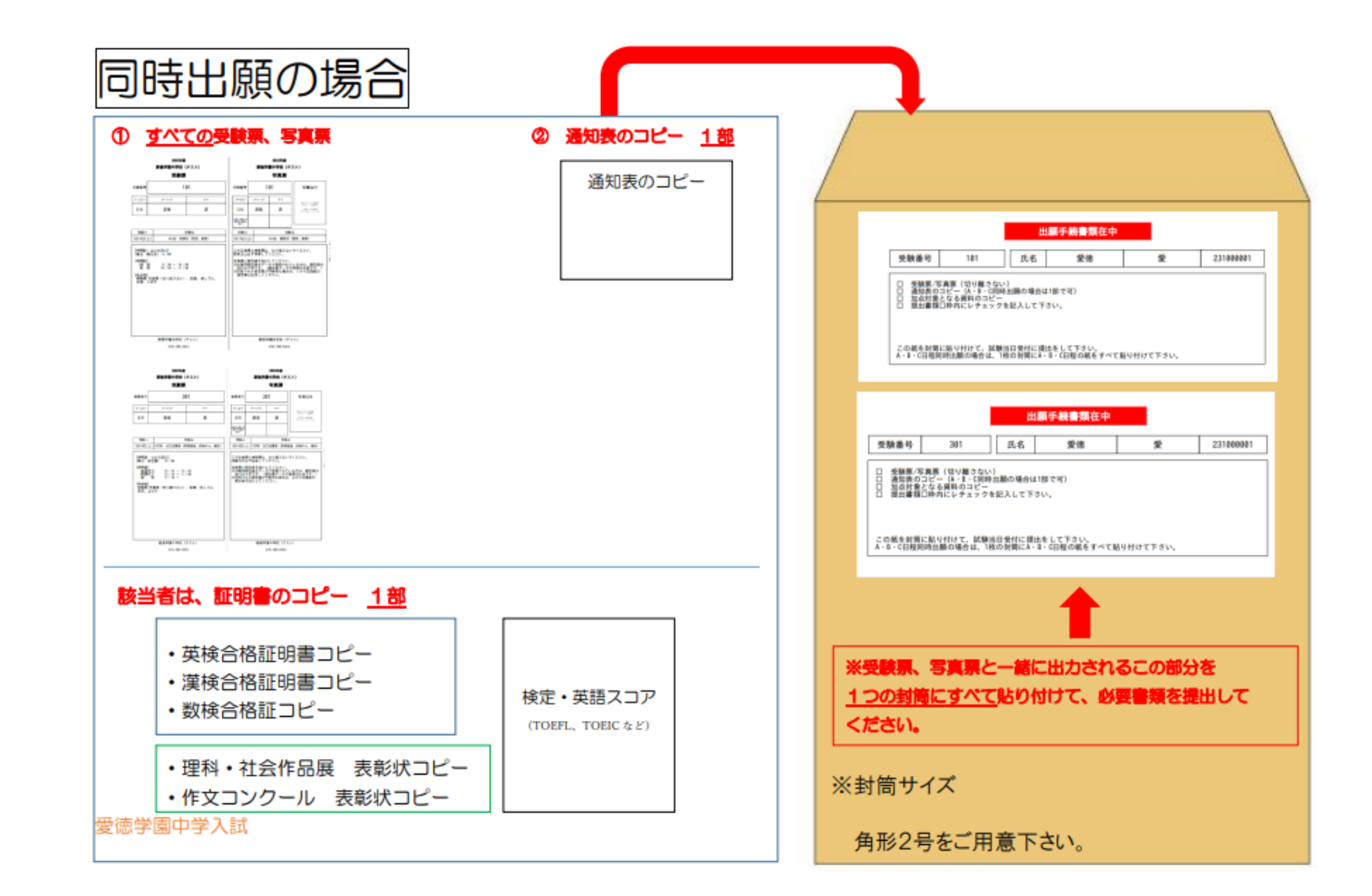

# mirai compassのご登録は以上です。 ありがとうございました。